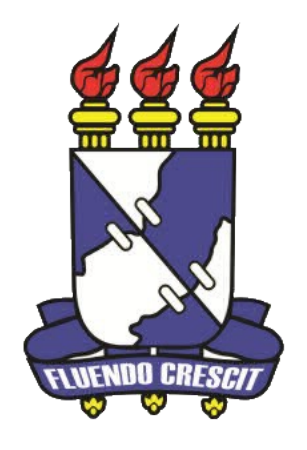

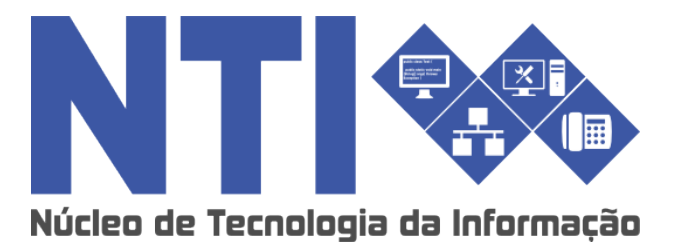

LATO SENSU – DOCENTE SIGAA

Universidade Federal de Sergipe | Núcleo de Tecnologia da Informação | 2016 www.ufs.br NTI - 2105-6583 / 2105-6584 COPGD - 2105-6497 / copgdufs@gmail.com

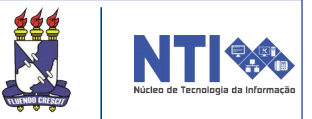

### Objetivo

Auxiliar nos passos a serem realizados pelo docente na submissão da proposta de curso Lato Sensu.

### Resumo do processo em geral

O docente irá submeter a proposta de curso para ser encaminhada para avaliação e posteriormente ser dado início ao curso Lato Sensu.

# Para informações em caso de dúvida, entrar em contato com a COPGD:

Telefene: 2105-6497 E-mail: copgdufs@gmail.com

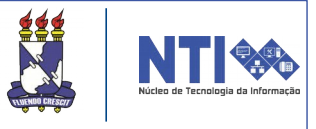

O primeiro passo para iniciar um curso Lato Sensu é submeter a proposta. Para o docente realizar a submissão o caminho é o seguinte:

Portal do Docente → Ensino → Proposta de Curso Lato Sensu → Submeter Nova Proposta.

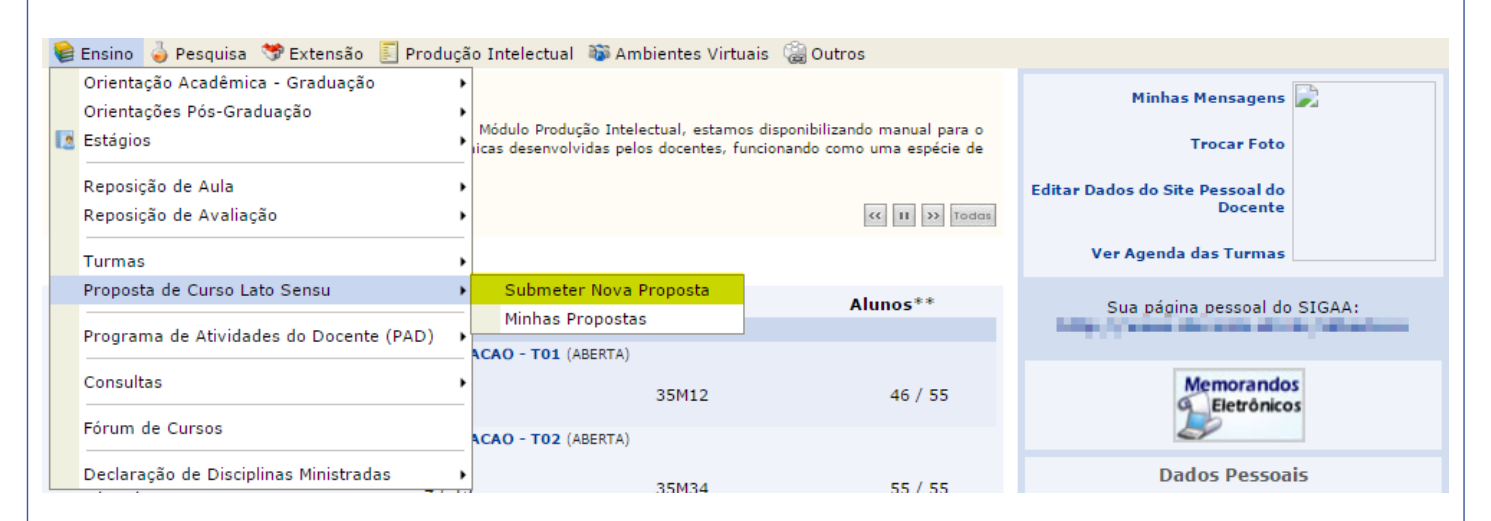

### O docente será direcionado para a seguinte página abaixo:

| 📀: Adicionar 🛛 🞯: Remover                                               |          |  |  |
|-------------------------------------------------------------------------|----------|--|--|
| Criação de Proposta de Curso Lato Sensu                                 |          |  |  |
| Dados Básicos do Curso                                                  |          |  |  |
| Tipo do Curso: ★ SELECIONE ▼                                            |          |  |  |
| Nome do Curso: *                                                        | ?        |  |  |
| Unidade Responsável: * SELECIONE                                        | • ?      |  |  |
| Outras Unidades Envolvidas: SELECIONE                                   | <b>T</b> |  |  |
| Modalidade Educação: \star SELECIONE 🔻                                  |          |  |  |
| Local de Aula: *                                                        | ?        |  |  |
| Carga Horária: 🖈                                                        |          |  |  |
| Número de Vagas: 🖈                                                      |          |  |  |
| Vagas Servidores Internos:                                              |          |  |  |
| Grande Área: * SELECIONE 🔻                                              |          |  |  |
| Área: * SELECIONE V                                                     |          |  |  |
| Subárea: SELECIONE 🔻                                                    |          |  |  |
| Especialidade: SELECIONE V                                              |          |  |  |
| Tipo do Trabalho de Conclusão: * SELECIONE 🔻                            |          |  |  |
| Banca Examinadora: 💿 Sim 🔍 Não                                          |          |  |  |
| Período Proposto do Curso: 🖈 🔤 📰 a                                      |          |  |  |
| Público Alvo:                                                           |          |  |  |
| Anexar Proposta de Curso: 🖈 Escolher arquivo Nenhum arquivo selecionado |          |  |  |
| Cancelar Avançar >>                                                     |          |  |  |

Adicione todos os dados. Para anexar o arquivo obrigatório, basta clicar no local destacado em vermelho na imagem acima. Feito, clique em **AVANÇAR**.

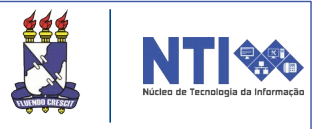

A próxima página da submissão será para registrar a coordenação do curso e secretário (não obrigatório):

| Dados da Coordenação do Curso             |  |  |  |
|-------------------------------------------|--|--|--|
| Dados Básicos do Coordenador              |  |  |  |
| Coordenador: *                            |  |  |  |
| Email de Contato: *                       |  |  |  |
| Telefone de Contato: * 79271292           |  |  |  |
| Data de Inicio do Mandato: 🖈 04/02/2016 🔲 |  |  |  |
| Data de Fim do Mandato: 🖈 04/02/2017      |  |  |  |
| Dados Básicos do Vice-Coordenador         |  |  |  |
| Vice-Coordenador:                         |  |  |  |
| Email de Contato:                         |  |  |  |
| Telefone de Contato:                      |  |  |  |
| Data de Inicio do Mandato: 04/02/2016 📰   |  |  |  |
| Data de Fim do Mandato: 04/02/2017        |  |  |  |
| Dados do Secretário                       |  |  |  |
| Secretário(a):                            |  |  |  |
| << Voltar Cancelar Avançar >>             |  |  |  |
| * Campos de preenchimento obrigatório.    |  |  |  |

Após informar os dados dos usuários requeridos, basta clicar em **AVANÇAR**. A próxima página irá tratar dos objetivos do curso. A página será a seguinte:

| Objetivos e Importância do Curso  |                                      |   |  |
|-----------------------------------|--------------------------------------|---|--|
| ustificativa e Objetivos          |                                      |   |  |
| Justificativa/Objetivos do Curso. |                                      |   |  |
|                                   |                                      |   |  |
|                                   |                                      |   |  |
|                                   |                                      |   |  |
|                                   |                                      |   |  |
|                                   |                                      |   |  |
|                                   |                                      | / |  |
|                                   | << Voltar Cancelar Avançar >>        |   |  |
|                                   | * Commente anno di anno di destri da |   |  |

Saliente a justificativa e os objetivos do curso. Ao finalizar clicar em **AVANÇAR** para continuar a submissão.

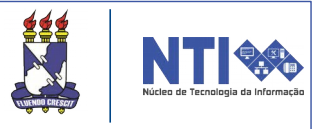

### Na próxima página serão tratados os dados do processo seletivo:

| DADOS DO PROCESSO SELETIVO                            |                                 |  |  |
|-------------------------------------------------------|---------------------------------|--|--|
| Seleção                                               |                                 |  |  |
|                                                       | Curriculum Vitae                |  |  |
|                                                       | Entrevista                      |  |  |
| Forma de Seleção:                                     | 🔲 Indicação do Empregador       |  |  |
|                                                       | Outra                           |  |  |
|                                                       | Provas                          |  |  |
| Processo de Avaliação do desempenho do aluno no Curso |                                 |  |  |
|                                                       | Omografia                       |  |  |
| Ferman de Aveliação                                   | Provas                          |  |  |
| ronnas de Avanação:                                   | Seminários                      |  |  |
|                                                       | Trabalhos Finais de Disciplinas |  |  |
| Média Aprovação                                       |                                 |  |  |
| Nota mínima para api                                  | rovação: C                      |  |  |
| FREQUÊNCIA                                            |                                 |  |  |
| Frequência Mínima Aprovação: 75.0%                    |                                 |  |  |
| << Voltar                                             | Cancelar Avançar >>             |  |  |
| * Campos                                              | de preenchimento obrigatório.   |  |  |

Indique a forma de seleção pretendida e a forma de avaliação. Feito, clique em **AVANÇAR.** Após dar continuidade ao processo de submissão, a próxima página irá tratar do corpo docente do curso:

| Buscar Docente         |                                |                         |           |             |   |
|------------------------|--------------------------------|-------------------------|-----------|-------------|---|
| DOCENTE CAD            | ASTRADO CADASTRAR NOVO DOCENTE | EXTERNO                 |           |             |   |
| DOCENTE ]              | INTERNO                        |                         |           |             |   |
| Doce                   | ente: 🖈                        |                         |           |             |   |
|                        | Adicionar                      |                         |           |             |   |
| 🞯: Remover Docente     |                                |                         |           |             |   |
| CORPO DOCENTE DO CURSO |                                |                         |           |             |   |
| Siape                  | Nome                           |                         | Titulação | Instituição |   |
| 10-000                 | All shares in a constant       |                         | DOUTORADO | UFS         | 0 |
|                        |                                | << Voltar Cancelar Avan | içar >>   |             |   |
|                        |                                |                         |           |             |   |

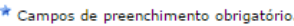

O usuário poderá adicionar um docente que já possui cadastro no sistema e um docente externo, como mostrado no destaque na imagem acima.

No primeiro caso, basta incluir o nome do docente já cadastrado e clicar em **ADICIONAR.** Feito, aparecerá o nome do docente adicionado na lista do **corpo docente do curso**.

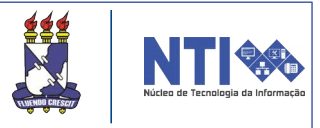

Caso queira adicionar um docente externo, basta clicar na aba **Cadastrar novo docente externo**, destacada na imagem abaixo:

| BUSCAR DOCENTE                                  |                          |             |  |  |  |
|-------------------------------------------------|--------------------------|-------------|--|--|--|
| DOCENTE CADASTRADO CADASTRAR NOVO DOCENTE EXTER | NO                       |             |  |  |  |
| Estrangeiro: 💿 Sim 🖲 Não                        | Estrangeiro: 🔘 Sim 🖲 Não |             |  |  |  |
| CPF: *                                          |                          |             |  |  |  |
| Nome: 🖈                                         |                          |             |  |  |  |
| Nome da Mãe: 🖈                                  |                          |             |  |  |  |
| Email: 🖈                                        |                          |             |  |  |  |
| Sexo: 🖈 🔘 Feminino 🔘 Masculino                  |                          |             |  |  |  |
| Técnico da UFS: 🔘 Sim 🖲 Não                     |                          |             |  |  |  |
| Formação: \star SELECIONE 🔻                     |                          |             |  |  |  |
| Instituição: * SELECIONE                        |                          |             |  |  |  |
| Adicionar                                       |                          |             |  |  |  |
| ······································          |                          |             |  |  |  |
| Corpo Docente do Curso                          |                          |             |  |  |  |
| Siape Nome                                      | Titulação                | Instituição |  |  |  |
| State Acceleration acceleration                 | DOUTORADO                | UFS 🥑       |  |  |  |
| << Voltar   Cancelar   Avançar >>               |                          |             |  |  |  |
| * Campos de preenchimento obrigatório.          |                          |             |  |  |  |

Caso deseje remover algum docente, basta clicar no ícone 🗃 .

Após inserir os dados do docente, clique em ADICIONAR.

Atenção! Foi definido pela gestão Lato Sensu que a carga horária máxima que um docente pode assumir dentro da proposta de curso Lato Sensu é de 30%, em relação a carga horária do curso.

Tendo adicionado os docentes, basta clicar em AVANÇAR.

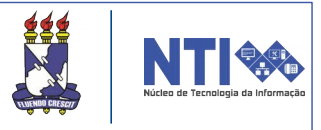

Continuando, na próxima tela o usuário irá registrar disciplina **nova ou antiga**:

| ③: Adicionar 🛛 🗃: Remover |                                       |  |  |
|---------------------------|---------------------------------------|--|--|
| Cadastro de Disciplina    |                                       |  |  |
| Nova Disciplina Antig     | a Disciplina                          |  |  |
| Nova Disciplina           |                                       |  |  |
| Nome: 🖈                   |                                       |  |  |
| CargaHorária: 🖈           | Aula:                                 |  |  |
|                           | Laboratório:                          |  |  |
|                           | Estágio:                              |  |  |
|                           |                                       |  |  |
| Ementa: 🖈                 |                                       |  |  |
|                           |                                       |  |  |
|                           |                                       |  |  |
|                           |                                       |  |  |
| Bibliografia: 🖈           |                                       |  |  |
|                           |                                       |  |  |
| CORPO DOCENTE DO CURSO    |                                       |  |  |
| Corpo Docente: 🖈          | SELECIONE 🔻 Carga Horária Dedicada: * |  |  |
|                           |                                       |  |  |
|                           | << Voltar Cancelar Avançar >>         |  |  |

Para cadastrar uma **nova disciplina** basta incluir os dados da disciplina.

Logo abaixo deverá adicionar a carga horária. Para adicionar basta clicar no ícone .

Atenção! De acordo com a resolução 25/2014/CONEP, a somatória da carga horária dos docentes internos deve ser no mínimo de 50% da carga horária do curso.

Caso queira adicionar uma disciplina já existente, basta escolher a aba **antiga disciplina:** 

|                                   | 😳: Adicionar 🛛 🗑: Remover     |  |  |
|-----------------------------------|-------------------------------|--|--|
|                                   | Cadastro de Disciplina        |  |  |
| Nova Disciplina Antiga Disciplina |                               |  |  |
| DISCIPLINA ANTIGA                 |                               |  |  |
| CORPO DOCENTE DO CURSO            |                               |  |  |
| Corpo Docente: 🖈 SELECIONE        | 🔻 Carga Horária Dedicada: 🖈 💿 |  |  |
|                                   |                               |  |  |
|                                   | << Voltar Cancelar Avançar >> |  |  |
|                                   |                               |  |  |

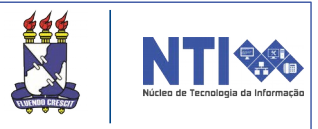

Após incluir todos os dados da disciplina nova ou antiga e adicionar a cara horária, clique em **ADICIONAR DISCIPLINA**, no local destacado na imagem abaixo:

| CORPO DOCENTE DO CURSO              |                                        |        |  |
|-------------------------------------|----------------------------------------|--------|--|
| Corpo Docente: * SELECIONE          | 🔻 Carga Horária Dedicada: 🖈            |        |  |
| LISTA DE DOCENTES ADICIONADOS       |                                        |        |  |
| Nome do Docente                     | Carga Horária Dedi                     | icada  |  |
| Units Recta Designation of States   |                                        | 85 🧃   |  |
| CONTRACT CONTRACT OF                |                                        | 85 🥑   |  |
| And the second of the second second |                                        | 85 🥑   |  |
| HERE HOLD ADDRESS HOLD ADDRESS      |                                        | 85 🧕 🧃 |  |
|                                     | Adicionar Disciplina                   |        |  |
|                                     |                                        |        |  |
|                                     | << Voltar Cancelar Avançar >>          |        |  |
|                                     | * Campos de preenchimento obrigatório. |        |  |

Após clicar em adicionar disciplina irá aparecer em tela o nome da disciplina adicionada, ementa, bibliografia e docentes:

|                           |                   | DISCIPLINAS DO CURSO                                                                                            |   |  |
|---------------------------|-------------------|----------------------------------------------------------------------------------------------------|---|--|
| Código                    | Nome              | Carga Horária                                                                                                   |   |  |
| COMSO0003                 | JORNALISMO SOCIAL | 380 h                                                                                                    | 0 |  |
| Ementa:                   |                   |                                                                                                    |   |  |
| Bibliografia:<br>,        |                   | CALCA LONG AND A DAMAGENE LONG AND A DAMAGENE AND A DAMAGENE AND A DAMAGENE AND A DAMAGENE AND A DAMAGENE AND A |   |  |
| Docente(s):               |                   |                                                                                                    |   |  |
| COLUMN COLUMN             | Del El Bacel      | 95 h                                                                                                    |   |  |
| (                         |                   | 95 h                                                                                                    |   |  |
| Contraction in the second |                   | 95 h                                                                                                    |   |  |
| Called Street 1994        |                   | 95 h                                                                                                    |   |  |
|                           |                   | << Voltar Cancelar Avançar >>                                                                                   |   |  |

\* Campos de preenchimento obrigatório.

Após confirmar os dados, clique em **AVANÇAR.** O docente irá ser direcionado para a página de anexar as atas de liberação dos docentes e declaração de carga horária docente:

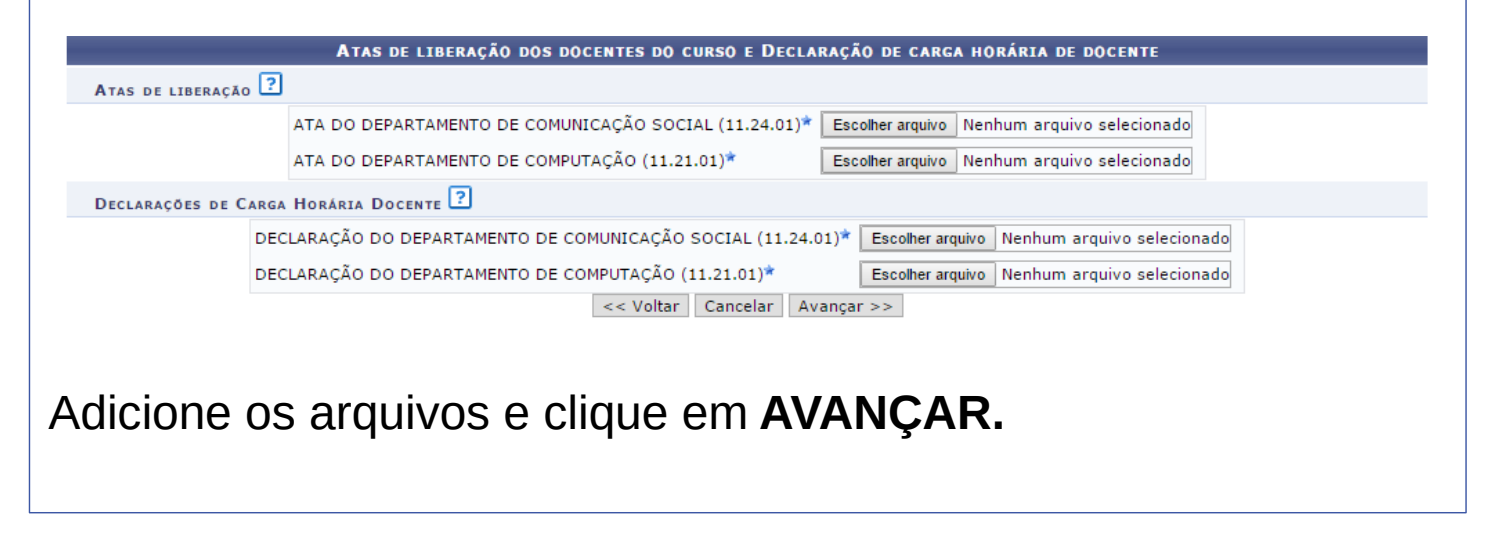

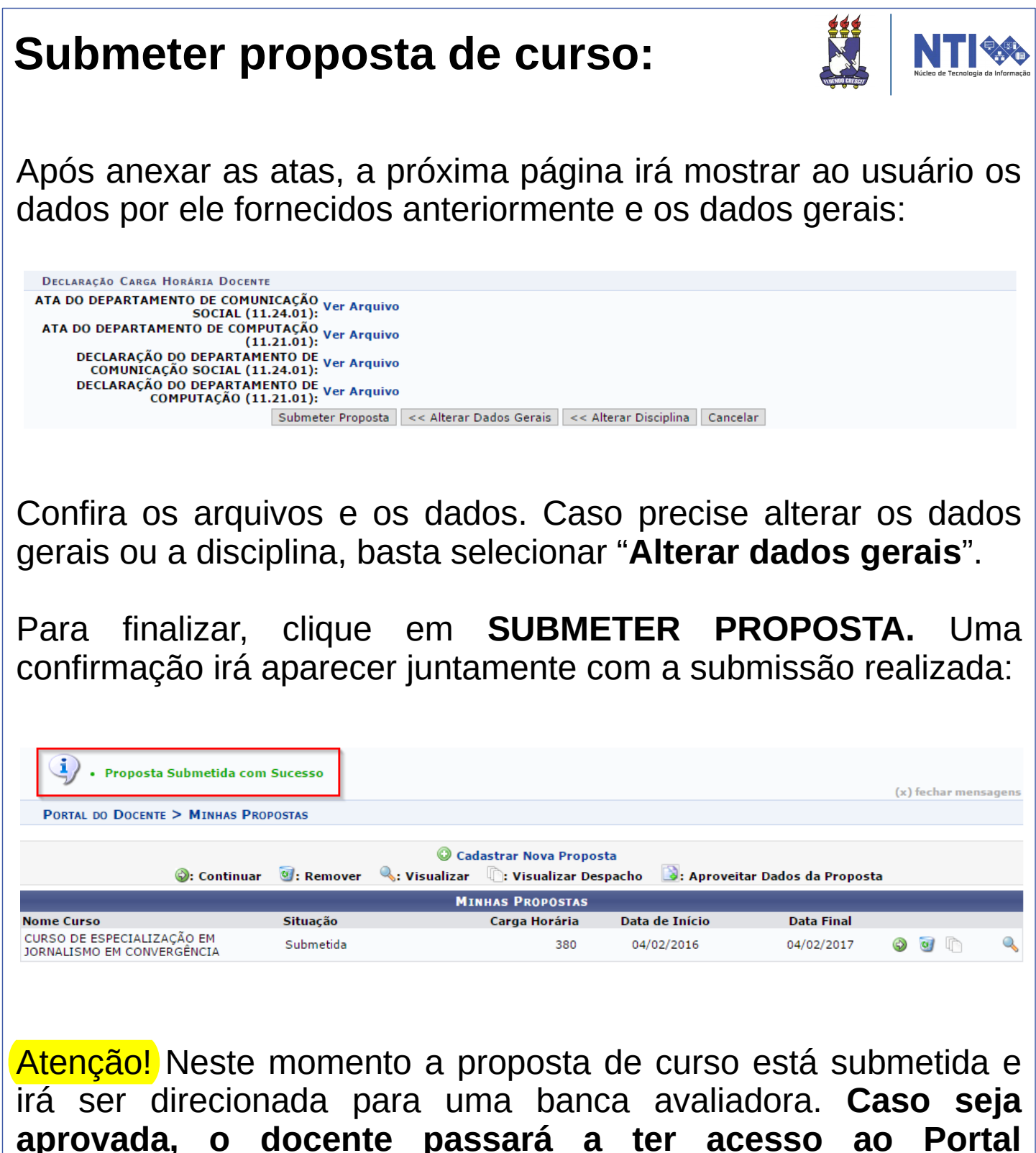

coordenador Lato Sensu.

Atenção! Caso queira ajuda na execução das tarefas como coordenador de curso Lato Sensu, basta ler o manual **Lato Sensu – Coordenador.** 

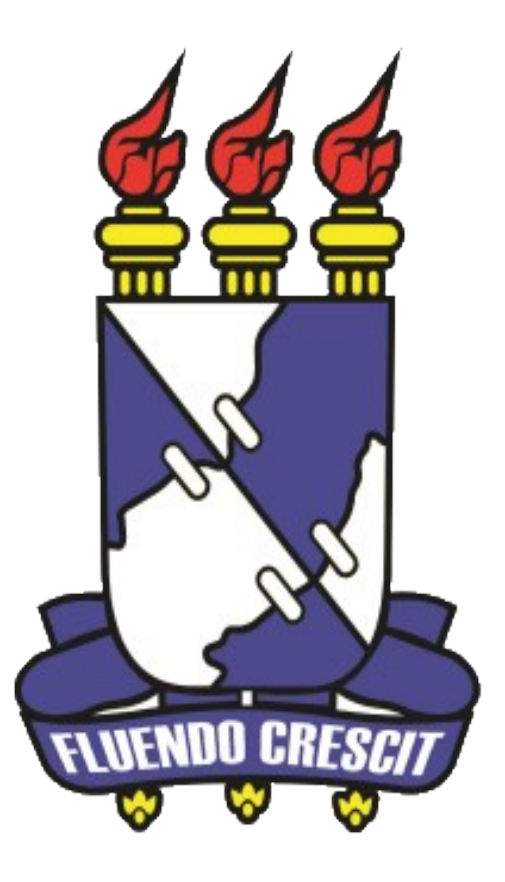

# Núcleo de Tecnologia da Informação

Universidade Federal de Sergipe | Núcleo de Tecnologia da Informação | 2016 www.ufs.br